## Turnitin in OAKS: Create a Turnitin Rubric for Grading

- 1. Go into Grades > Assignments
- 2. Click on the name of the assignment for which you want to create a rubric
- 3. Now click on the **Pencil** icon as if you were going to grade it. This will open Turnitin.
- 4. From the right side click on the multiple box icon in the blue area to open it up

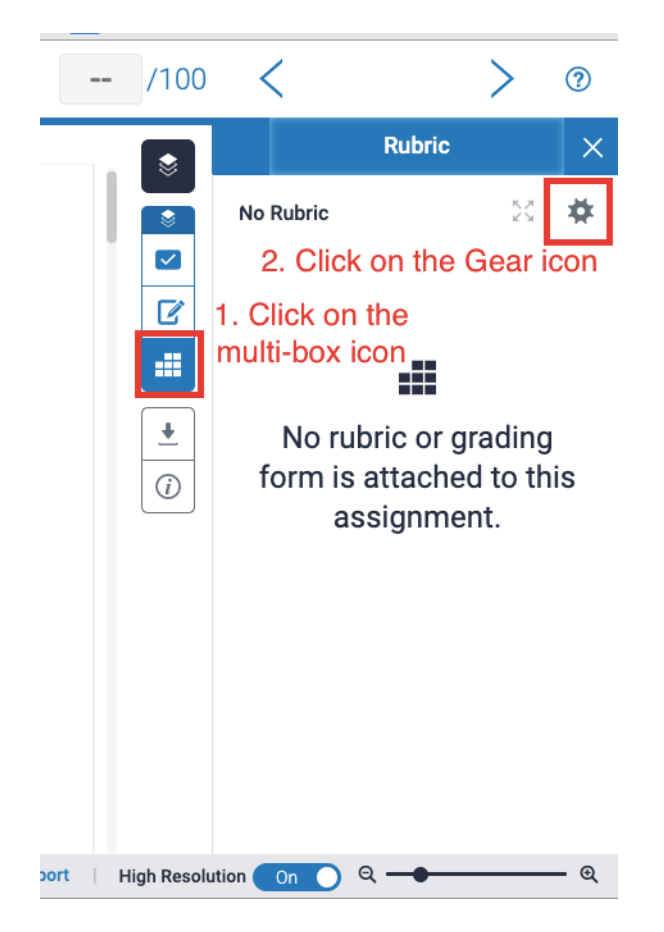

5. Now click on the Gear icon in the upper right corner. A default rubric will open.

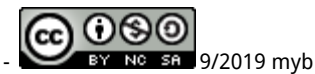

| Rubri            |                   |          | ame the<br>Rubric      | ,,,,,,,,,,,,,,,,,,,,,,,,,,,,,,,,,,,,,, | Scoring: Standard                                            |
|------------------|-------------------|----------|------------------------|----------------------------------------|--------------------------------------------------------------|
|                  | Criteria          | +        | Scales                 |                                        | ✓ Standard                                                   |
|                  |                   |          | <b>Scale 1</b><br>4.00 | Scale 2<br>2.00                        | column and weight criteria<br>rows using percentages.        |
|                  | Criterion 1       | 100 %    | ;laskdjf;laksjdf;lkasj | j a;sldijf,lasdjf;laskdjf P<br>w       | Qua Select type<br>Prov<br>with of Rubric                    |
|                  |                   |          | Edit these items       | s                                      | Custom<br>Enter any value directly into<br>each rubric cell. |
|                  | Criterion 2       | 50 %     | ;alsdjf;lasjdf;la      | alksjdf;lasjdf;l                       |                                                              |
| Attach<br>ssignr | ı to<br>nent      |          |                        |                                        | Å v                                                          |
| <u> </u>         | Attach to Assignm | nent Off |                        | Sav                                    | re Cancel Close                                              |

- 6. In the upper left corner click on the three lines and choose Create New Rubric
- 7. At the top left, click on Enter Rubric Name Here and give the rubric a name that is associated with the assignments
- 8. Click on any of the words, percents, decimals and boxes to edit or add your own content then click Save
- 9. In the lower left corner click on the slider next to Attach to Assignment so it says On
- 10. Click Close
- 11. You can now grade all the assignment submissions using that rubric.

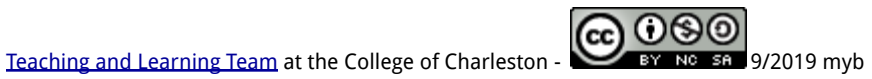